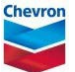

## revalidating a permit

## ePTW tool quick reference guide

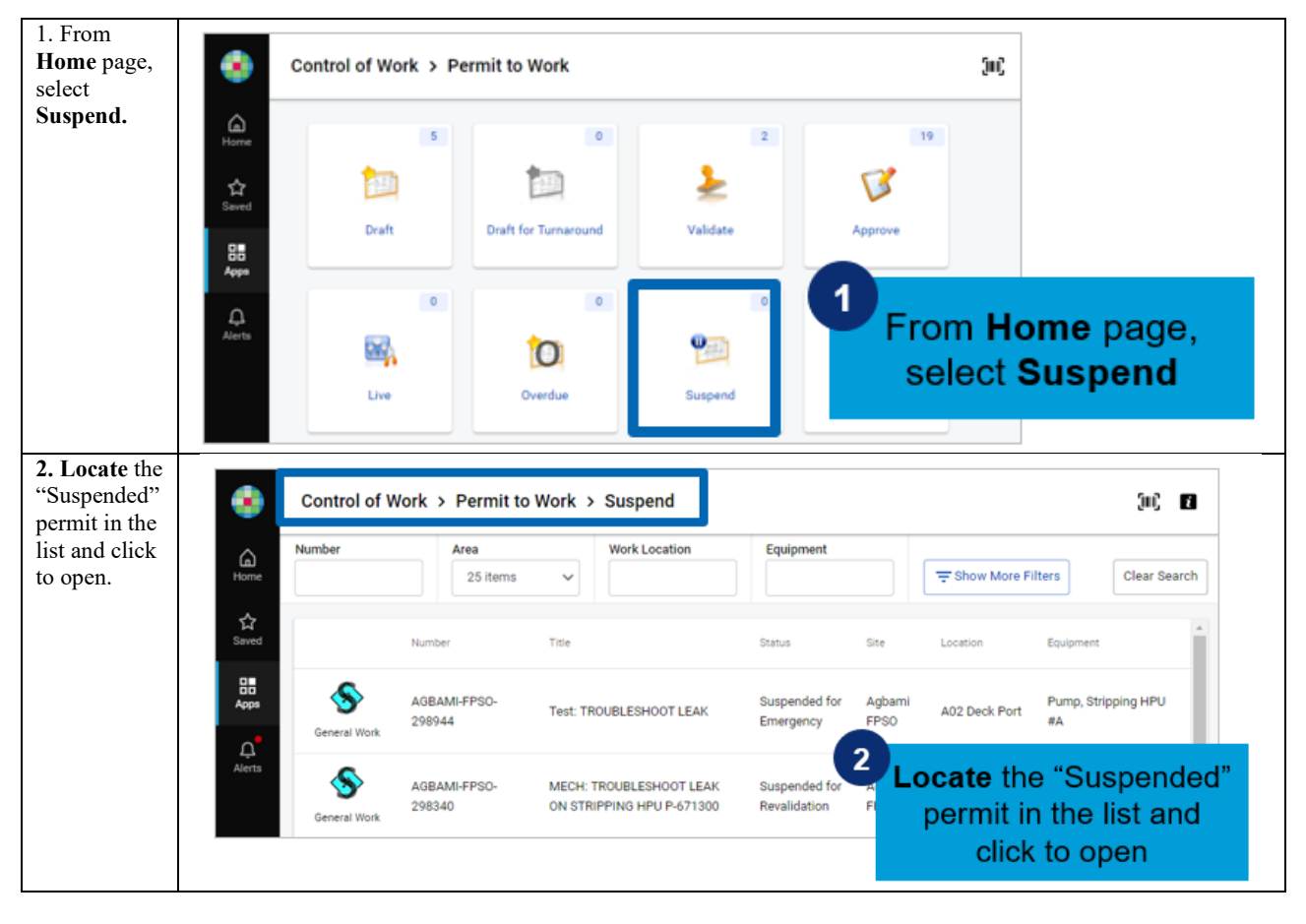

| 35.<br>Navigate to<br><b>Step 7</b> for<br>permit<br>closure.                                                                                                    | Revalidation periods No revalidation periods yet!                                                                                                    |
|----------------------------------------------------------------------------------------------------|----------------------------------------------------------------------------------------------------|
| Click <b>Sign</b><br>as Permit<br>Holder or<br>Approver to<br>revalidate<br>and re-accept<br>the permit.<br>Complete<br>revalidation<br>and re-<br>acceptance<br>of permit. | Required signatures - (Next period not specified yet)<br>(Lifetime 01/13/2023 4:31 PM - 02/12/2023 4:31 PM)<br>Revalidate by Permit Approver<br>Required signatures - (Next period not specified<br>(Lifetime 01/13/2023 4:31 PM - 02/12/2023 4:31<br>Re-accept by Permit Holder<br>▲ This signature is not required on this Permit.<br>Sign<br>Click Sign as Permit<br>Holder or Approver to<br>revalidate and re-accept<br>the permit.<br>(2)<br>(3)<br>(4)<br>(1)<br>(4)<br>(1)<br>(4)<br>(5)<br>(5)<br>(6)<br>(6)<br>(7)<br>(7)<br>(7)<br>(7)<br>(7)<br>(7)<br>(7)<br>(7                                                                                                    |
| or permit.                                                                                                    | Revalidate by Permit Approver   Image: Please note in remarks mitigations for any measurement acceptable range and confirm proper notification has be authorization obtained.   Image: Please note in remarks mitigations for any measurement suborization obtained.   Image: Please note in remarks mitigations for any measurement suborization obtained.   Image: Please note in remarks mitigations for any measurement suborization obtained.   Image: Please note in remarks mitigations for any measurements were including isolation and gas measurements were including isolation and gas measurements were including isolation including isolation and gas measurements |